Your delivery rate and the hours remaining on the cassette displays.

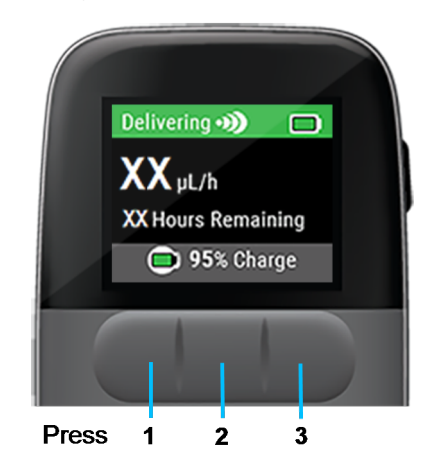

2. Unlock : the screen by pressing each front button from left to right.

#### The Main Menu displays.

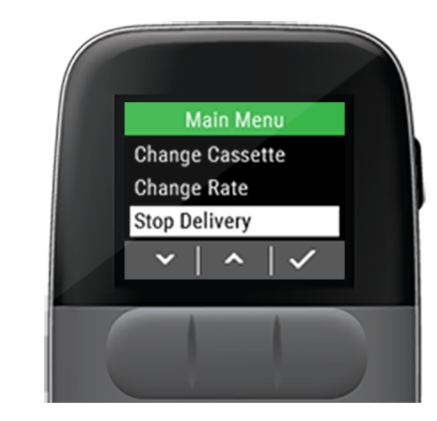

3. Use the down arrow to highlight **Stop Delivery**.

A Stop Pump Delivery? question displays.

4. Press to stop medication delivery.

A Sending request to the pump message displays.

108

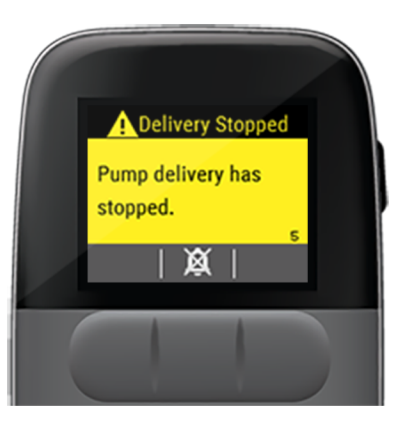

- 5. Press to silence the attention alarm.
- 6. Press to acknowledge the *Pump delivery* has stopped Attention Alarm.

## **Start Delivery**

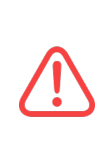

Cell phones, Bluetooth devices, RFID readers, and Wi-Fi equipment may affect the communication between the Pump and Remote or interrupt operation of the Pump. Keep the Pump and Remote at least 0.8 m [3 ft] away from these items. See Table 28 on page 223 and See Table 30 on page 226 for more information.

DKPI-09153-001-Rev. 1.4

۲

When the pump has been stopped, the top banner changes to blue.

1. Press any button to display the main menu.

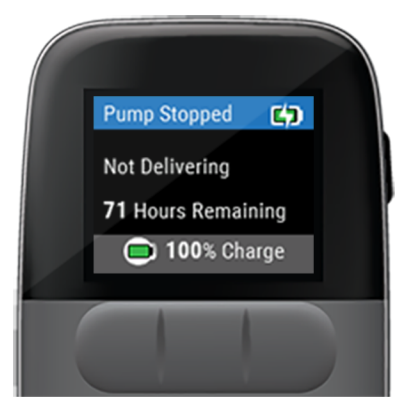

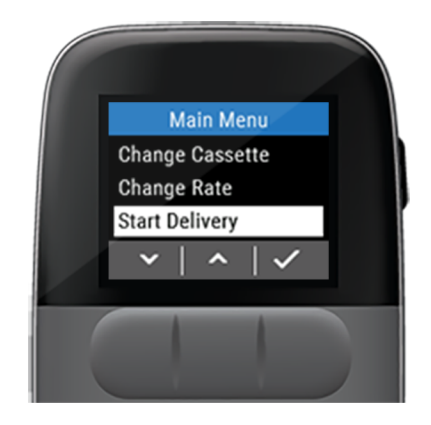

2. Use the down arrow to highlight **Start Delivery**.

A *Start Pump Delivery?* question displays with the last rate.

110

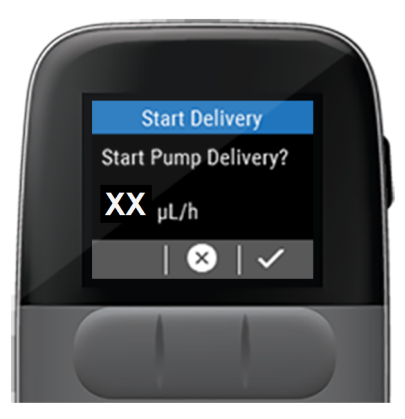

3. Press to start medication delivery.

A Sending request to the pump message displays.

# **History Menu**

The Remunity System stores various information about recent use of the system and is viewable anytime within the *Historical* menu.

The system can store at least 1500 entries of the following events:

- Cassette Volume
- Delivery Start
  and Stopped
- Delivery Rate changes
- Alarms
- Attention Alarms
- Cassette
  changes
- Pump Battery changes
- Remote Powered On and Off
- Start and Finished Self Test
- The Pump delivery volume over the last 24 hours

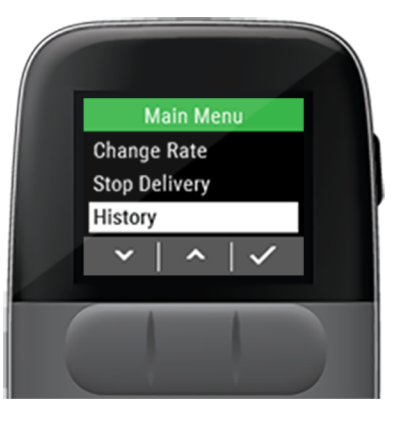

DKPI-09153-001-Rev. 1.4

۲

۲

When the logs have reached the maximum capacity, the oldest entries will be discarded.

The logs are maintained when the system is powered down or loses power.

#### **Remote Battery**

The *Remote Battery* historical menu feature displays the remote's current battery charge level and charging state.

1. **Press** the **side button** to wake up the remote.

2. Unlock Display the screen by pressing each front button from left to right.

3. Use the down

arrow to scroll to **History**.

- 4. Press 🔽.
- 5. The **Remote Battery** option will be highlighted, press

Historical Menu

 $\checkmark$ 

Remote Battery Pump Cassette Info

Previous 24 h

×

۲

112

۲

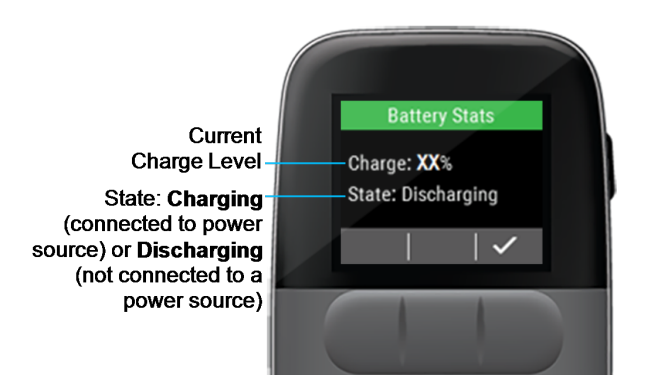

6. Review the *Charge* and *State* of the remote battery and press when finished.

### Pump Cassette Info

The *Pump Cassette Info* displays the pump's remaining volume and the time until the pump is depleted.

1. **Press** the **side button** to wake up the remote.

2. Unlock Difference in the screen by pressing each front button from left to right.

3. Use the down

arrow to scroll to **History**.

- 4. Press **V**.
- 5. Use the down arrow to scroll to **Pump Cassette Info**.

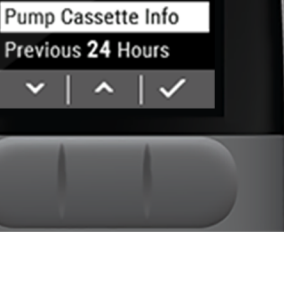

Historical Menu

**Remote Battery** 

DKPI-09153-001-Rev. 1.4

#### 6. Press

The Pump Remaining data displays.

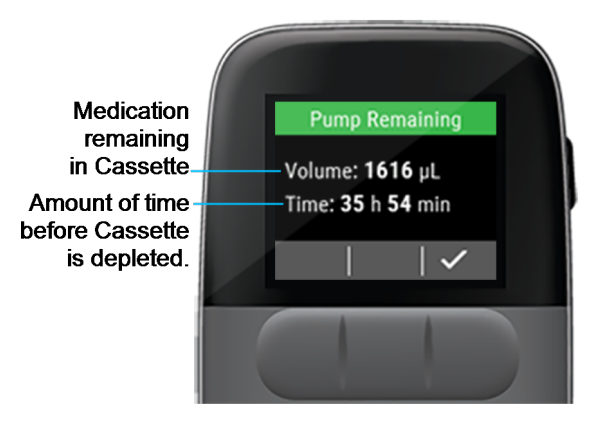

- 7. Review the *Volume* of medication left in the cassette and the *Time* until the cassette is fully depleted.
- 8. Press when finished.

## **Previous 24 Hours**

The *Previous 24 Hours* displays the volume of medication delivered in the past 24 hours and the amount of time the pump was delivering in the last 24 hours.

- 1. **Press** the **side button** to wake up the remote.
- 2. Unlock screen by pressing each front button from left to right.
- 3. Use the down

arrow to scroll to **History**.

- 4. Press .
- 5. Use the down arrow to scroll to **Previous** 24 Hours.

Historical Menu

**Remote Battery** 

Pump Cassette Info

Previous 24 Hours

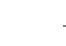

114

#### 6. Press 🗹.

۲

The Pump Last 24 Hours data displays.

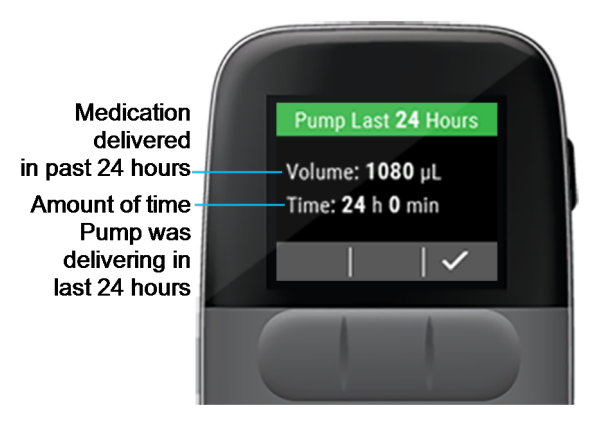

- 7. Review the *Volume* of medication delivered in the last 24 hours and the amount of *Time* the pump was delivering over the last 24 hours.
- 8. Press when finished.

#### **Event Viewer**

The *Event Viewer* displays the following types of historical events along with how long ago the event occurred and any additional information:

- Delivery Rate changes
- Alarms and Alerts
- Cassette changes
- Battery changes
- Self Test start and finish events
- Delivery start and stopped events
- 1. **Press** the **side button** to wake up the remote.
- 2. Unlock the screen by pressing each front button from left to right.
- 3. Use the down arrow to scroll to **History**.
- 4. Press .

#### DKPI-09153-001-Rev. 1.4

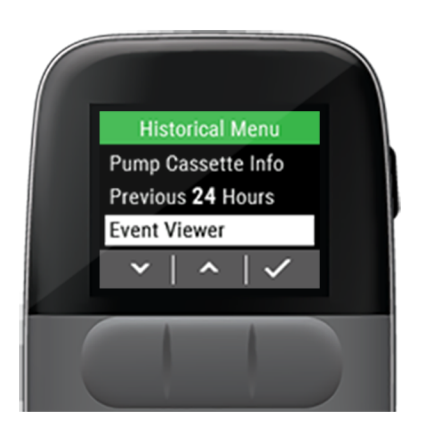

- 5. Use the down arrow to scroll to Event Viewer.
- 6. Press

The most recent Event History data displays.

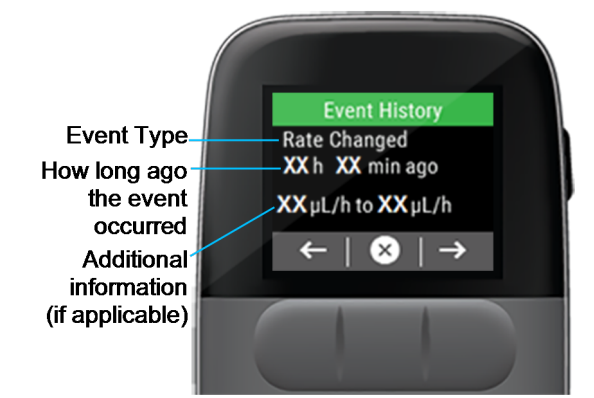

- 7. Use the left and right arrows  $\leftarrow \rightarrow$  to scroll through the list of events.
- 8. Press  $\bigotimes$  to return to the *Historical Menu*.

۲

116

### Setup

۲

۲

The *Setup* menu is used to set your personal preferences related to the remote's settings and provides access to the following features:

- Paired Pump
- Walkaway Attention Alarm: ON/OFF
- Screen Timeout
- Remote Audio
- Passcode: ON/OFF
- Airplane Mode
- Factory Reset
- System Information

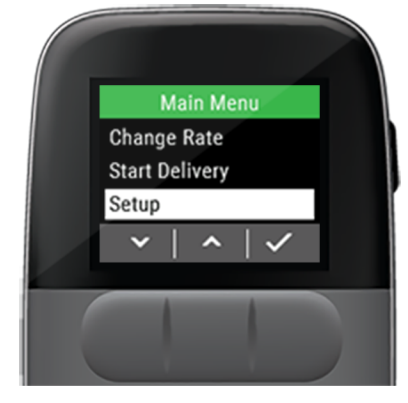

## **Paired Pump**

The Paired Pump setting displays the pump Serial Number.

To view the currently paired pump serial number:

1. **Press** the **side button** to wake up the remote.

3. Use the down

arrow to scroll to **Setup**.

- 4. Press .
- 5. The **Paired Pump** menu should be highlighted, press .

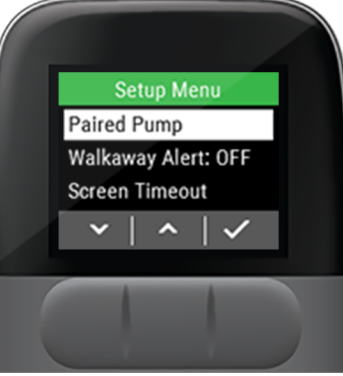

The currently paired pump's serial number displays.

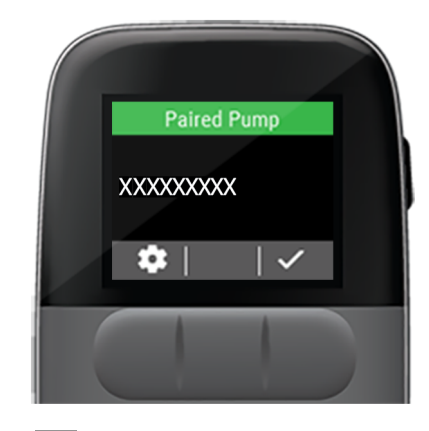

6. Press to return to the setup menu.

#### Pair to a Spare Pump

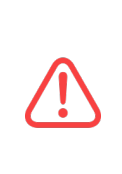

Cell phones, Bluetooth devices, RFID readers, and Wi-Fi equipment may affect the communication between the Pump and Remote or interrupt operation of the Pump. Keep the Pump and Remote at least 0.8 m [3 ft] away from these items. See Table 28 on page 223 and See Table 30 on page 226 for more information.

If the pump you currently use becomes lost or damaged, you can switch to the spare pump and pair your remote to the spare pump.

- 1. **Press** the **side button** to wake up the remote.
- 2. Unlock i >>> the screen by pressing each front button from left to right.
- 3. Use the down arrow to scroll to **Setup**.

4. Press .

The **Paired Pump** menu should be highlighted.

#### 5. Press .

۲

The currently paired pump's serial number displays.

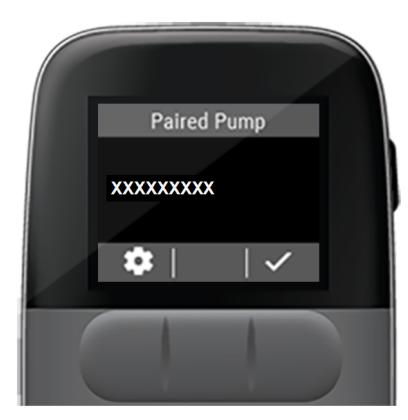

6. Press to pair to a different pump.

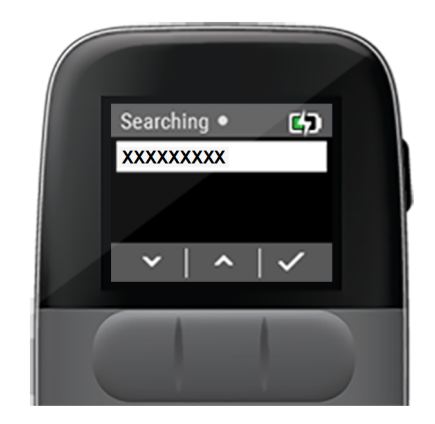

The remote will display *Searching* as it locates the new pump's serial number.

۲

DKPI-09153-001-Rev. 1.4

119

۲

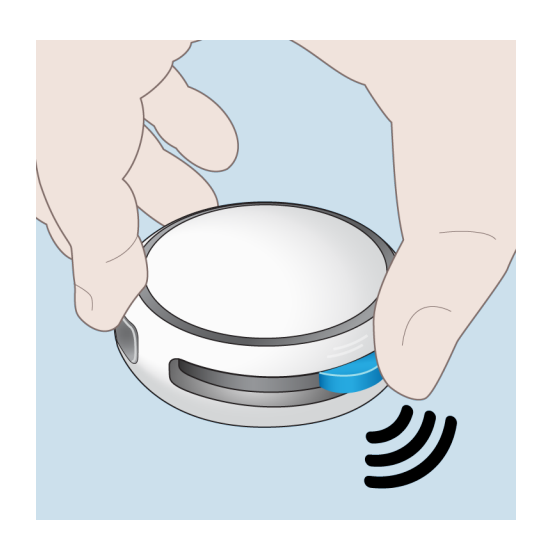

- 7. Place the pump and remote within 2 in (50 mm) of each other during the pairing process.
- 8. If your pump's serial number does not show up on screen after a minute, **press and hold** the pump's **blue button** for **10 seconds** to activate pairing mode. Then, check the screen again for your pump serial number.

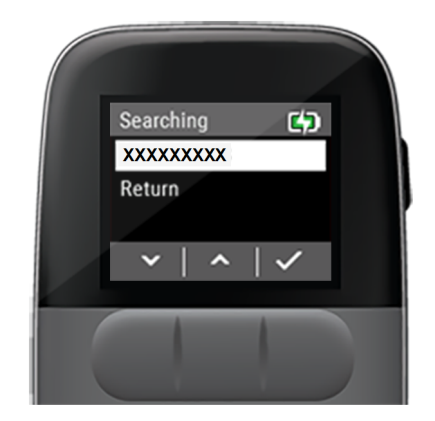

9. When the new pump's serial number appears, use the to scroll to the new pump's serial number and press .

DKPI-09153-001-Rev. 1.4

.

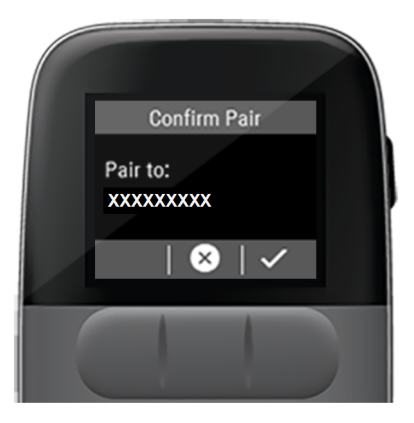

10. Press again to confirm pair.

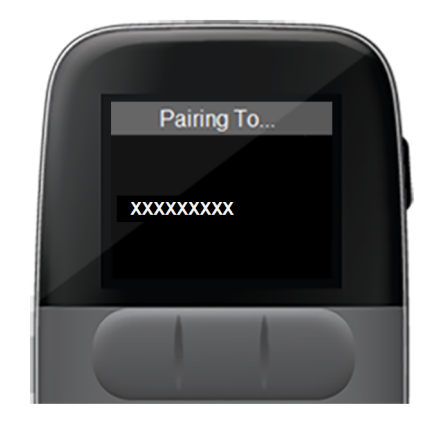

A Pairing To... message displays.

If pairing fails, see "Pairing Failed Attention Alarm" on page 166 **Menu Functions** 

۲

DKPI-09153-001-Rev. 1.4

۲

۲

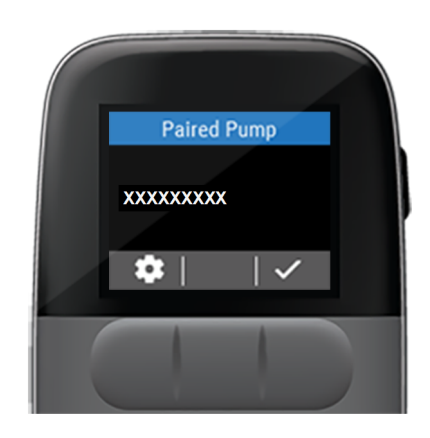

- 11. Upon successful pairing, press to confirm the *Paired Pump*.
  - a. If you have previously used the pump or the remote, your current delivery rate is saved and you do not need to set it again. Skip to Step 13.
  - b. If this is the first time using a remote and pump, the remote will prompt you to set a delivery rate. Continue with *Step 12*.

- 12. Use to set your prescribed rate, then press .
- 13. Disregard the remote displaying a *Fill new* cassette with X.X mL, prime, and install message.
- 14. Wash your hands, gather cassette change supplies, and follow the cassette change steps starting from "*Prepare Priming Aid*" on page 70.

-

#### Pair to a Spare Remote

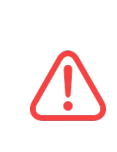

۲

Cell phones, Bluetooth devices, RFID readers, and Wi-Fi equipment may affect the communication between the Pump and Remote or interrupt operation of the Pump. Keep the Pump and Remote at least 0.8 m [3 ft] away from these items. See Table 28 on page 223 and See Table 30 on page 226 for more information.

If the remote you were using becomes lost or damaged, you can switch to the spare remote and pair your pump to the spare remote without interrupting delivery.

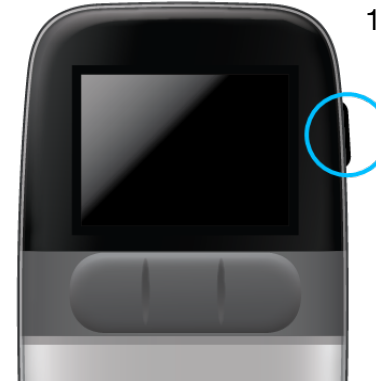

1. **Press** the **side button** to wake up the remote.

> If this is the first time you are using the remote, it will search for a pump when you power on.

**Menu Functions**